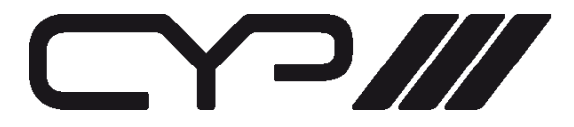

# EL-5400 HDMI / VGA / Display Port Presentation Switch

**OPERATION MANUAL** 

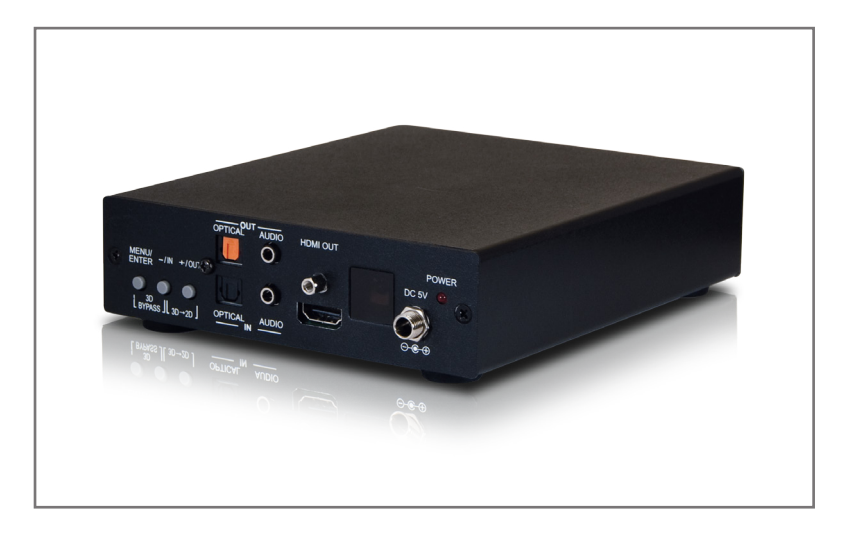

### SAFETY PRECAUTIONS

Please read all instructions before attempting to unpack, install or operate this equipment and before connecting the power supply. Please keep the following in mind as you unpack and install this equipment:

- Always follow basic safety precautions to reduce the risk of fire, electrical shock and injury to persons.
- To prevent fire or shock hazard, do not expose the unit to rain, moisture or install this product near water.
- Never spill liquid of any kind on or into this product.
- Never push an object of any kind into this product through any openings or empty slots in the unit, as you may damage parts inside the unit.
- Do not attach the power supply cabling to building surfaces.
- Use only the supplied power supply unit (PSU). Do not use the PSU if it is damaged.
- Do not allow anything to rest on the power cabling or allow any weight to be placed upon it or any person walk on it.
- To protect the unit from overheating, do not block any vents or openings in the unit housing that provide ventilation and allow for sufficient space for air to circulate around the unit.

### **REVISION HISTORY**

| VERSION NO. |          | SUMMARY OF CHANGE                |
|-------------|----------|----------------------------------|
| RDV1        | 06/01/12 | Preliminary Release              |
| RDV2        | 07/02/12 |                                  |
| RDV3        | 31/07/12 | Add RS-232 Commands              |
| v1.00       | 04/07/13 | Added note about audio switching |

# CONTENTS

| 1. Introduction                      | 1  |
|--------------------------------------|----|
| 2. Applications                      | 1  |
| 3. Package Contents                  | 1  |
| 4. System Requirements               | 1  |
| 5. Features                          | 1  |
| 6. Operation Controls and Functions. | 2  |
| 6.1 Front Panel                      | 2  |
| 6.2 Rear Panel                       | 4  |
| 7.OSD Menu and Function List         | 5  |
| 8. Remote Control                    | 6  |
| 8.1 RS-232 Protocols                 | 7  |
| 8.2 RS-232 Commands                  | 8  |
| 9. Connection and Installation       | 10 |
| 10. Specifications                   | 11 |
| 10.1 PC, HDMI, DP Input Timing       | 12 |
| 10.2 Output Resolution               | 14 |
| 11. Acronyms                         | 15 |

# **1. INTRODUCTION**

This high performance video processor which allows 3D movies to be watched on a 2D display. With HDMI, DisplayPort and PC/Component inputs to its HDMI output and the associated audio signal processed synchronously. The operation of both 3D-to-2D and scaling features can be handled easily through on-panel buttons, IR remote control, or RS-232 protocol.

# 2. APPLICATIONS

- Convert 3D signal to 2D signal for 2D display
- 3D source bypass to 3D display without scaling
- Scale HDMI, DisplayPort and PC/Component inputs to HDMI output

# 3. PACKAGE CONTENTS

- Ultra High Resolution Scaler with 3D
- 5V/2.6A DC power adaptor
- Operation Manual

# 4. SYSTEM REQUIREMENTS

Input HDMI/DisplayPort/PC sources and output with 2D or 3D HDMI display.

# 5. FEATURES

- Supports HDMI 3D processing on Frame Packing and Topand-Bottom of 720p@50/60Hz and 1080p@24Hz, Side-by-Side Half signals of 720p@50/60Hz, 1080i@50/60Hz(input only) and 1080p@24/50/60Hz
- Supports HDMI / Component input timing up to 1080p@50/60Hz, DisplayPort up to 2560 x 1600@60HzRB and PC up to 1920 x 1200@60/75Hz
- Supports digital and analog audio bidirectional conversion, extraction and insertion for the audio signals from individual inputs or from the HDMI source
- Supports component input when connected VGA to 3RCA adaptor

### 6. OPERATION CONTROLS AND FUNCTIONS

### 6.1 Front Panel

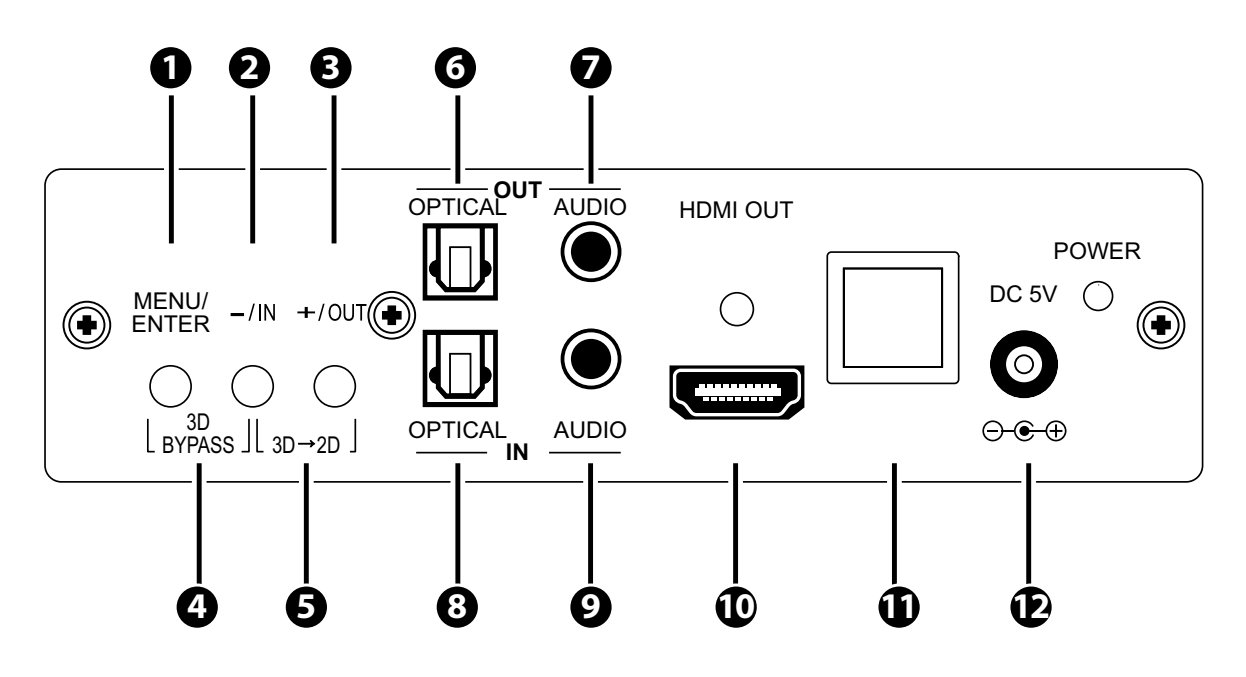

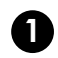

#### **MENU/ENTER**

Press this button to ENTER the OSD menu. Press again to confirm the selection.

#### **2** -/IN

a. "-": When in OSD page, sequentially press this button to move down the OSD selection.

b. "IN": Press this button to quick enter the input port selection.

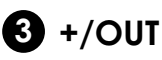

a. "+": When in OSD page, sequentially press this button to move up the OSD selection.

b. "OUT": Press this button to quick enter the output resolution selection.

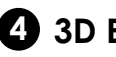

#### **4** 3D BYPASS

Press MENU/ENTER and -/IN buttons simultaneously to switch to 3D bypass without scaling.

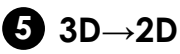

Press -/IN and +/OUT buttons simultaneously to switch from 3D to 2D.

#### 6 OPTICAL OUT

This slot is where you connect the amplifier with OPTICAL cable and from amplifier to speaker.

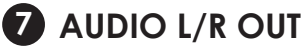

This slot is where you connect the speaker or amplifier with audio phone jack to the display.

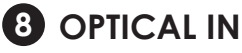

This slot is where you connect the input OPTICAL audio source.

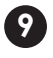

#### 2 AUDIO L/R IN

This slot is where you connect the L/R input audio source.

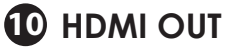

This slot is where you connect the HDMI display with HDMI cable.

| IR so | ensor |
|-------|-------|
|-------|-------|

#### DC 5V

Plug the 5V DC power supply into the unit and connect the adaptor to AC wall outlet. Once the system turns on the LED will turn RED.

Note: HDMI/DP audio can not be selected when using the PC or Component inputs.

When HDMI/DP audio is selected and the user switches to either the PC or Component video input, the unit defaults to the analogue audio input as the audio source.

Please note that when the user switches away from the PC or Component video input to HDMI or DisplayPort input, the audio most recently selected will be used. Therefore if the audio from the HDMI source is required, the user will need to re-select HDMI/DP as the audio source.

### 6.2 Rear Panel

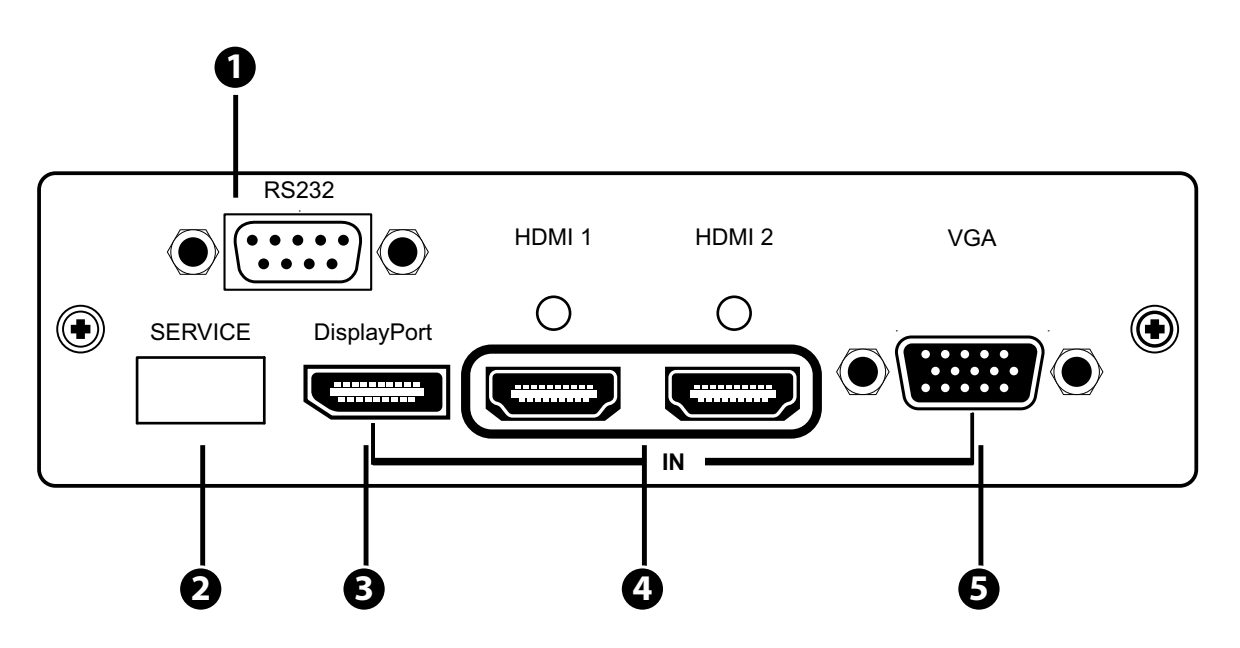

#### **D** RS232

This slot is to connect with D-Sub 9pin cable from the PC/NB device for RS-232 control.

#### **2** SERVICE

This slot is to connect with USB cable for manufacturers' firmware update only.

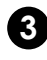

#### **3** DisplayPort IN

This slot is where you connect the DisplayPort source output for DisplayPort signal sending.

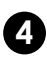

#### 4 HDMI 1/2 IN

These slots are where you connect the HDMI sources output for HDMI signal sending.

#### **5** VGA IN

This slot is where you connect the VGA source output for VGA signal sending, when using component signal please have 3RCAto D-sub 15pin adaptor.

### 7.OSD MENU AND FUNCTION LIST

| Input Video       | PC         |  |
|-------------------|------------|--|
|                   | COMP       |  |
|                   | HDMI 1     |  |
|                   | HDMI 2     |  |
|                   | DP         |  |
|                   | Exit       |  |
| Input Audio       | AUDIO      |  |
|                   | Optical    |  |
|                   | HDMI/DP    |  |
|                   | Mute       |  |
|                   | Exit       |  |
| Output Resolution | 720x480P   |  |
|                   | 1280x720P  |  |
|                   | 1920x1080P |  |
|                   | 640x480    |  |
|                   | 800x600    |  |
|                   | 1024x768   |  |
|                   | 1280x1024  |  |
|                   | 1600x1200  |  |
|                   | 1920x1200  |  |
|                   | By Native  |  |
|                   | 3D Bypass  |  |
|                   | Exit       |  |
| Output Format     | 3D→2D      |  |
|                   | 3D Bypass  |  |
|                   | Exit       |  |

| Main Menu  | 2nd Layer      | 3rd Layer                  |
|------------|----------------|----------------------------|
| Miscellany | EDID Mode      | Internal / External / Exit |
|            | Info. OSD Mode | Off / On / Exit            |
|            | About CS-801H  | FW Ver.                    |
|            | Factory Reset  | System Reset               |
|            | Exit           |                            |
| Exit       |                |                            |

### 8. REMOTE CONTROL

#### **1** VIDEO IN

Press to select HDMI 1/HDMI 2/DP/PC/Component input source.

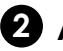

#### 2 AUDIO IN

Press to select AUDIO/ OPTICAL/HDMI/DP input audio or MUTE the system.

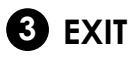

Press the EXIT the OSD selection.

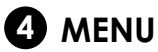

Press this button to ENTER the OSD menu.

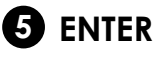

Press to confirm the selection.

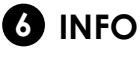

To show input and output resolution information.

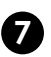

#### 

Press to show the output resolution table.

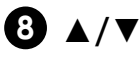

Press up/down buttons to select OSD selection.

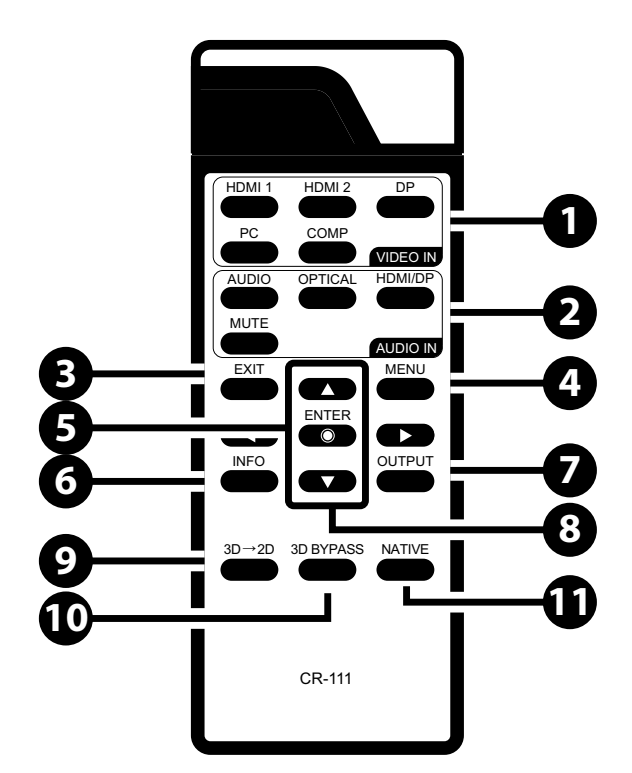

#### **9** 3D→2D

Press to switch from 3D to 2D.

### 3D Bypass

Press to switch to 3D bypass.

#### Native

Press to switch to Native resolution.

### 8.1 RS-232 Protocols

RS-232 modem cable.

Pins definition of modem cable

| CS-801H |            |               | Remote Controller |            |  |
|---------|------------|---------------|-------------------|------------|--|
| PIN     | Definition |               | PIN               | Definition |  |
| 1       | NC         |               | 1                 | NC         |  |
| 2       | TxD        |               | 2                 | RxD        |  |
| 3       | RxD        | $\rightarrow$ | 3                 | TxD        |  |
| 4       | NC         |               | 4                 | NC         |  |
| 5       | GND        | $\leftarrow$  | 5                 | GND        |  |
| 6       | NC         |               | 6                 | NC         |  |
| 7       | NC         |               | 7                 | NC         |  |
| 8       | NC         |               | 8                 | NC         |  |
| 9       | NC         |               | 9                 | NC         |  |

Baud Rate: 19200 bps Data Bit: 8 bits Parity: None Stop Bit: 1 bit Flow Control: None

### 8.2 RS-232 Commands

| User Command Code | Description                |
|-------------------|----------------------------|
| POWER ?           | Power Status               |
| POWER ON          | Power On                   |
| POWER OFF         | Power Off                  |
|                   |                            |
| 3D ?              | 3D Status                  |
| 3D TO 2D          | 3D In, 2D Out              |
| 3D BYPASS         | 3D In, 3D Bypass Out       |
|                   |                            |
| VIDEO ?           | Video Input Source         |
| HDMI 1            | Video Input in HDMI1       |
| HDMI 2            | Video Input in HDMI2       |
| DP                | Video Input in DisplayPort |
| PC                | Video Input in PC          |
| COMP              | Video Input in Component   |
| AUDIO ?           | Audio Input Source         |
| AUDIO             | Audio Input in AUDIO       |
| OPTICAL           | Audio Input in OPTICAL     |
| HDMI/DP           | Audio Input in HDMI/DP     |
| MUTE ON           | Mute On                    |
| MUTE OFF          | Mute Off                   |
| INFO ?            | Info.OSD Status            |
| INFO ON           | Info.OSD On                |

| INFO OFF     | Info.OSD Off               |  |
|--------------|----------------------------|--|
|              |                            |  |
| OUTPUT ?     | Output Status              |  |
| 480P         | Output in 480P             |  |
| 720P         | Output in 720P             |  |
| 1080P        | Output in 1080P            |  |
| VGA          | Output in VGA(640x480)     |  |
| SVGA         | Output in SVGA(800x600)    |  |
| XVGA         | Output in XGA(1024x768)    |  |
| SXVGA        | Output in SXGA(1280x1024)  |  |
| UXGA         | Output in UXGA(1600x1200)  |  |
| WUXGA        | Output in WUXGA(1920x1200) |  |
| NATIVE       | Output by Native           |  |
|              |                            |  |
| EDID ?       | EDID Status                |  |
| EDID INT     | EDID By Internal           |  |
| EDID EXT     | EDID By External           |  |
|              |                            |  |
| FEEDBACK ?   | Feedback Status            |  |
| FEEDBACK ON  | RS232 Feedback Enable      |  |
| FEEDBACK OFF | RS232 Feedback Disable     |  |
|              |                            |  |
| STATE ?      | Video Input Signal Status  |  |
| VERSION ?    | Firmware Version           |  |
|              |                            |  |
| DEFAULT      | Reset to Factory Default   |  |

**Note:** Any commands will not be executed unless followed by a carriage return. Commands are not case-sensitive.

### 9. CONNECTION AND INSTALLATION

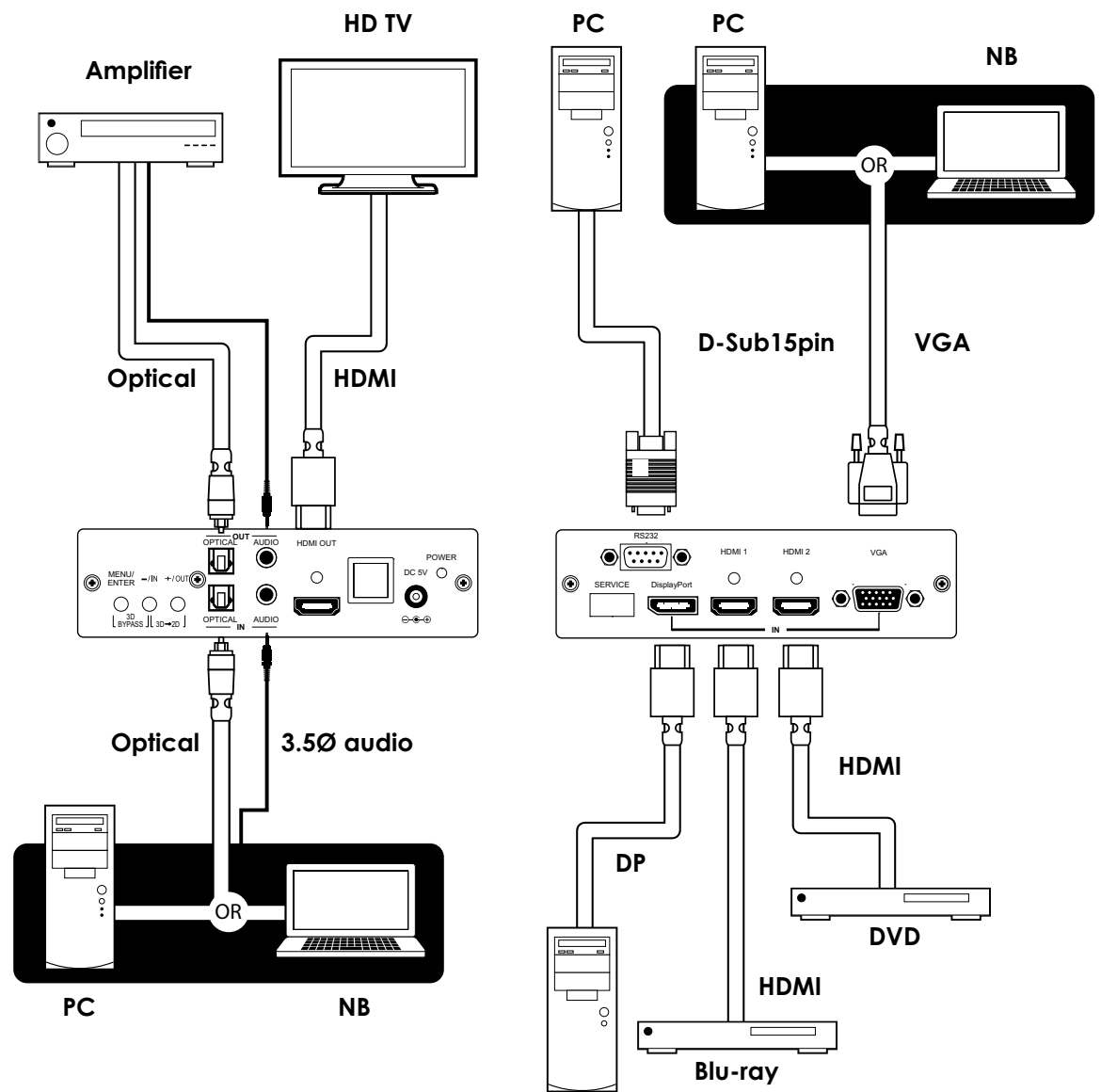

Dell PC

# **10. SPECIFICATIONS**

| Video Bandwidth          | 255MHz/6.75Gbps                       |                      |  |
|--------------------------|---------------------------------------|----------------------|--|
| DP Input Frequency       | 2.7Gbps & 1.62Gbps/Lane               |                      |  |
| Bandwidth                |                                       |                      |  |
| Input Port               | 2 x HDMI (Female type                 | e), 1 x DisplayPort, |  |
|                          | 1 x VGA                               |                      |  |
| Audio Input Port         | 1 x L/R, 1xOptical                    |                      |  |
| Output Port              | 1 x HDMI, 1 x L/R, 1 x Optical        |                      |  |
| Power Supply             | 5V DC/ 2.6A (US/EU standards, CE/FCC) |                      |  |
|                          | UL certified)                         |                      |  |
| ESD Protection           | Human body model:                     | ±8kV (air-gap        |  |
|                          |                                       | discharge)           |  |
|                          |                                       | ±4kV (contact        |  |
|                          |                                       | discharge)           |  |
| Dimensions (mm)          | 142(W) x 180(D) x 43(H                | )                    |  |
| Weight(g)                | 700                                   |                      |  |
| Chassis Material         | Aluminum                              |                      |  |
| Silkscreen Color         | Black                                 |                      |  |
| Operating Temperature    | 0°C ~ 40°C / 32 °F ~ 104 °F           |                      |  |
| Storage Temperature      | -20°C ~ 60°C / -4 °F ~ 140 °F         |                      |  |
| <b>Relative Humidity</b> | 20 ~ 90% RH (non-condensing)          |                      |  |
| Power Consumption        | 9W                                    |                      |  |

### 10.1 PC, HDMI, DP Input Timing

| 2D Input Resolution                | PC      | HDMI | DP     | COMP<br>Input<br>Resolution |
|------------------------------------|---------|------|--------|-----------------------------|
| 640*350@85                         | ~       |      | ~      |                             |
| 640*400@85                         | ~       |      | ~      |                             |
| 720*400@85                         | ~       |      | ~      |                             |
| VGA640*480@60/72/<br>75/85         | ~       | ~    | ~      |                             |
| SVGA800*600@56/60/72/<br>75/85/120 | ~       | ~    | ~      |                             |
| 848*480@60Hz                       | ~       |      | ~      |                             |
| XGA1024*768@43i/60/<br>75/85/120   | ~       |      | ~      |                             |
| XGA+1152*864@75                    | ~       |      | ~      |                             |
| 1280*720@60                        | ~       | ~    |        |                             |
| 1280*768@60R/<br>60/75/85/120R     | ~       | ~    | ~      |                             |
| 1280*800@60R/<br>60/75/85/120R     | ~       |      | ~      |                             |
| 1280*960@60/85/120R                | ~@60/85 |      | ~      |                             |
| 1280*1024@60/75/85                 | ~       | ~    | ~+120R |                             |
| 1360*768@60/120R                   | ~       | ~    | ~      |                             |
| 1366*768@60                        | ~       |      | ~      |                             |
| SXGA+1400*1050@60R/<br>60/75       | ~       |      |        |                             |
| WXGA+1440*900@60R/<br>60/75/85     | ~       |      | ×      |                             |
| 1440*1050@85/120R                  | ~       |      | ~      |                             |

| 1600*900@60R                          | ~          |      | ~ |   |
|---------------------------------------|------------|------|---|---|
| UXGA1600*1200@60/<br>65/70/75/85/120R | °@60 only  | ~    | ~ |   |
| WSXGA1680*1050@60R/<br>75/85          | ~@60CVT/60 | ~    |   |   |
| 1792*1366@60/75                       |            |      | ~ |   |
| 1856*1392@60                          |            |      | ~ |   |
| 1920*1080@60                          | ~          |      | ~ |   |
| 1920*1200<br>(@60R/60/75Hz)           | ~@60       | ~    | ~ |   |
| 1920*1440@60                          |            |      | ~ |   |
| 720*480I/P                            |            | ~    | ~ | ~ |
| 720*576I/P                            |            | ~    |   | ~ |
| 720I/P@50/60                          |            | ~    |   | ~ |
| 1080I/P@50/60                         |            | ~    | ~ |   |
| 1080P@24                              |            | ~    |   |   |
| 2048*1125@60R                         | ~          |      | ~ |   |
| 2560*1600@RB                          |            |      | ~ |   |
| 3D Input Resolution                   |            | HDMI |   |   |
| 1080p@24Hz Frame<br>packing           |            | ř    |   |   |
| 1080p@24Hz Top-and-<br>Bottom         |            | ~    |   |   |
| 1080p@24Hz Side-by-<br>Side           |            | ~    |   |   |
| 1080i@50/60Hz Side-by-<br>Side        |            | ~    |   |   |
| 720p@50/60Hz Side-by-<br>Side         |            | ~    |   |   |

| 720p@50 / 60Hz Frame<br>packing  | ~ |  |
|----------------------------------|---|--|
| 720p@50 /60Hz Top-and-<br>Bottom | ~ |  |

### 10.2 Output Resolution

| HDMI 3D to 2D and 2D to 2D output Resolution@60Hz       |  |  |
|---------------------------------------------------------|--|--|
| 640*480                                                 |  |  |
| 800*600                                                 |  |  |
| 1024*768                                                |  |  |
| 1280*1024                                               |  |  |
| 1600*1200                                               |  |  |
| 1920*1200RB                                             |  |  |
| 480P                                                    |  |  |
| 720P                                                    |  |  |
| 1080P                                                   |  |  |
| HDMI 3D to 3D Bypass Output Resolution                  |  |  |
| Frame Packing: 720p@50/60Hz, 1080i@60Hz, 1080p@24/30Hz  |  |  |
| Top-and-Bottom: 720p@50/60Hz, 1080i@60Hz, 1080p@24/30Hz |  |  |
| Side-by-Side: 720p@50/60Hz, 1080i@60Hz, 1080p@24Hz      |  |  |

**Note:** Some output display may not support 3D@50Hz and therefore, some 3D 50Hz signal may not be display.

# 11. ACRONYMS

| ACRONYM | COMPLETE TERM                        |
|---------|--------------------------------------|
| HDMI    | High-Definition Multimedia Interface |

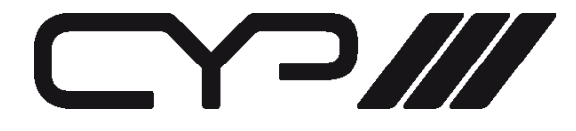

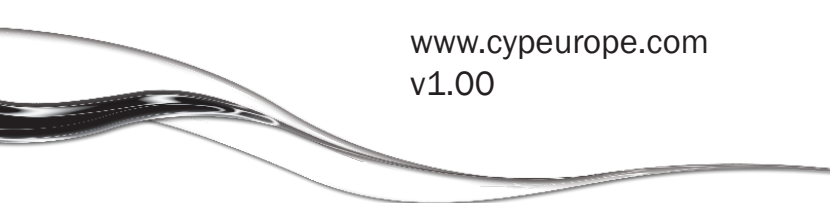